# 网络教育统考课程考试 云平台考生端常见问题手册

# 一、下载及安装问题

1、新版考试系统的下载地址是什么?

---https://cdn.exam-cloud.cn/oe-student-client/setup/fjnutk.

zip

2、考生客户端安装对电脑有什么配置要求?

---建议电脑配置如下:

系统: Win7 及以上 windows 操作系统; 不支持苹果操作系统;

CPU: Intel i5 (6代)及以上 CPU;

内存: 4G 及以上;

显示器分辨率: 1024 x 768 或以上;

摄像头: 200 万像素或以上(请使用电脑自带摄像头或 USB 外接摄像 头);

#### 3、提示版本已禁用如何解决?

| 画福建師範大學<br>FUJIAN NORMAL UNIVERSTIV | 关闭              |
|-------------------------------------|-----------------|
|                                     |                 |
|                                     |                 |
| 版本: test-89db321-2024               | -05-27 14:31:44 |

-----删除老版本考试端,下载新的考试客户端。

4、考试系统安装时报错,提示: 您选择的驱动器或 UNC 共享不存在 或不可访问。请另选一个。如何解决?

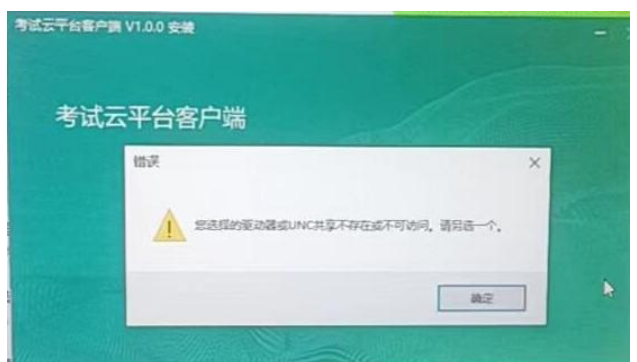

----这是因为系统默认安装在 d 盘,但考生电脑没有 d 盘导致,可以 让他选择安装在其他盘符。具体操作如下:

| 考试云平台客户端 |         |
|----------|---------|
|          |         |
|          | un      |
|          |         |
|          |         |
|          |         |
| 一键安装     |         |
| 一键安装     | 自建文变量 - |

5、考试系统安装时提示: the setup files are corrupted.please obtain a new copy of the program。如何解决?

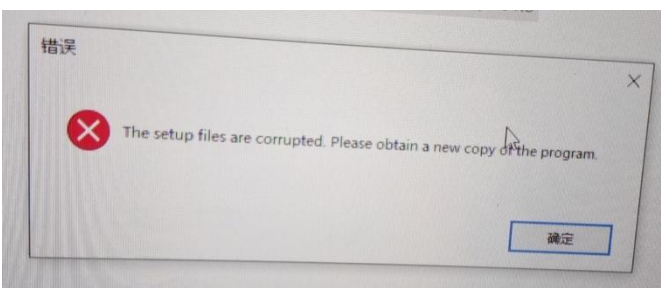

---可能是下载的安装程序不完整导致,删除下载文件,将电脑上杀 毒软件、360安全卫士、电脑管家等退出,再重新下载安装。

---若还是不行,建议重装操作系统或更换电脑(操作系统不能是 Ghost 简版,必须是完整安装版)。

6、安装时提示: select action 错误代码 5。或者提示 IPersistFile: save 失败, 如何解决?

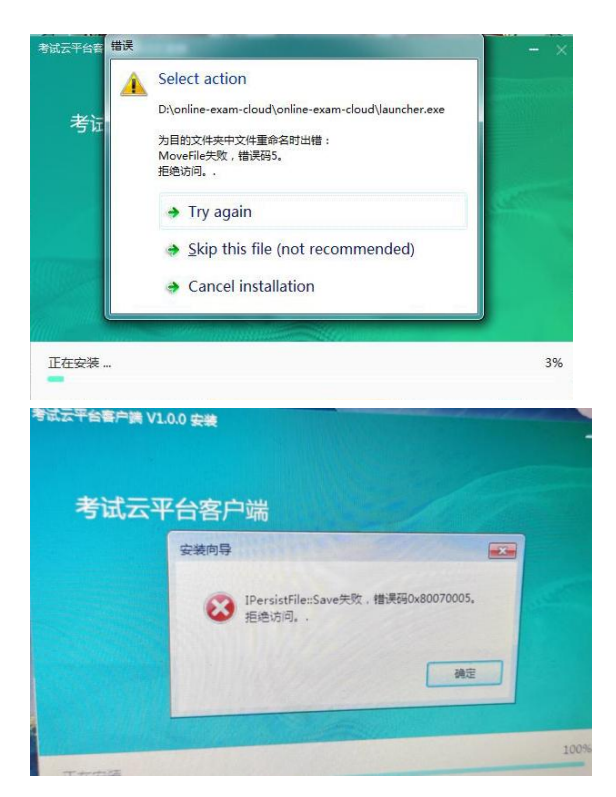

---将电脑上杀毒软件、360安全卫士、电脑管家等退出,再重新下 载安装试试

---可以删除 C: \Program Files \Common Files \InstallShield 目录。 重新启动电脑后再执行安装程序,无需担心,安装程序会自动重建该 目录。

---或者可以新建文件夹,重新安装时,自定义选择新建的文件夹作为安装目录。

----也可能是电脑中病毒后电脑的操作系统损坏或缺失导致,需要重装操作系统(操作系统不能是 Ghost 简版,必须是完整安装版)。

7、安装完成后,考试客户端是怎样的图标?

---安装完成后,系统会在桌面上创建考试客户端的快捷方式。如图 所示

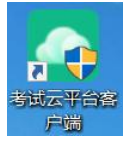

8、运行考试客户端时,提示:停止工作;出现了一个问题,导致程序停止正常工作。请关闭该程序。或者提示应用程序无法正常启动,如何解决?

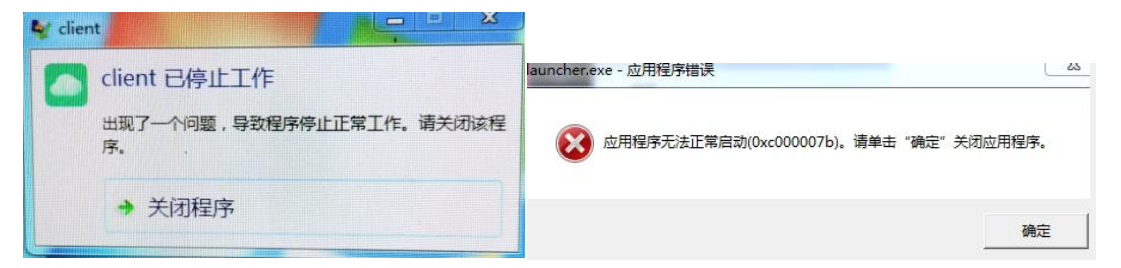

---关闭程序后,重新打开考试客户端;

----卸载考试客户端,将电脑上杀毒软件、360安全卫士、电脑管家 等退出,再重新下载安装考试客户端。

----也可能电脑操作系统缺失系统文件导致,建议重装操作系统(操 作系统不能是 Ghost 简版,必须是完整安装版)。

9、运行考试客户端后,未进入到登录界面,程序闪退回电脑桌面, 如何解决?

---将电脑上杀毒软件、360安全卫士、电脑管家等退出,再重新安装程序试试。

---双击下载以下文件中 VC 合集,安装完成后,再打开程序试试。
---若还是不行,也可能电脑操作系统缺失系统文件导致,建议重装操作系统(操作系统不能是 Ghost 简版,必须是完整安装版)。

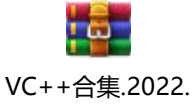

06.21.zip

10、运行考试客户端后提示: 计算机丢失或找不到 XXXX.d11。如何 解决?

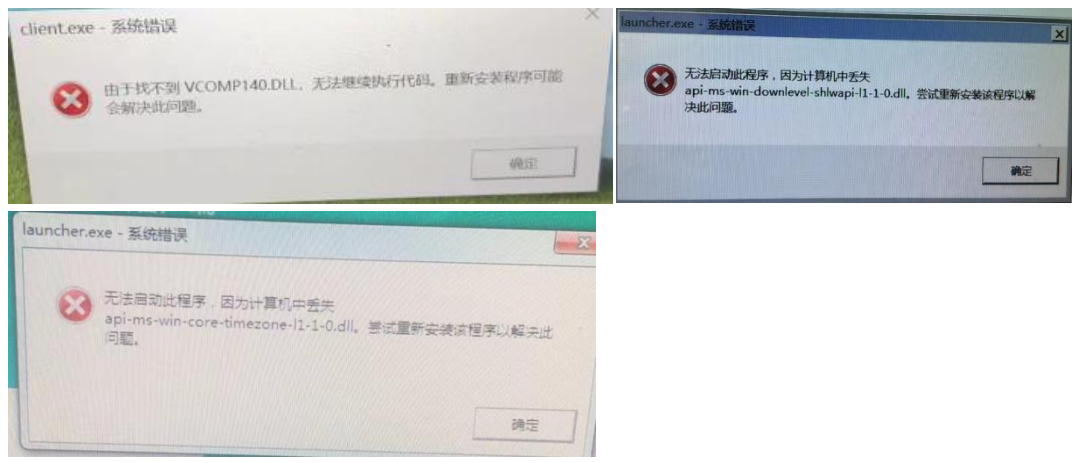

---下载群文件中 VC 合集,安装完成后,再打开程序,一般都能解决。

----若还是提示丢失: api-ms-win-downlevel-shlwapi-11-1-0.dll。 可以根据电脑操作系统的位数,双击下载以下文件中对应的 dll 文件, 放在考试程序的安装目录下,可以解决此问题。详细步骤参考下面文 档。

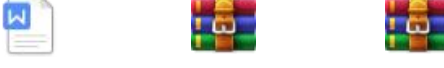

缺失dll文件的处 32位操作系统缺 64位操作系统缺 理方法-云开.docx 失dll.zip 失dll.zip

11、安装完成后,运行考试客户端出现乱码情况,如何解决?

|                           | Į%ĒĐDZ%aÖŪÆŬ                          | E£Óàz <sup>14</sup> | ŧÔŤĒý ²Ù×÷     |
|---------------------------|---------------------------------------|---------------------|----------------|
| 网老学生选                     | 22-09-30 23:59:59                     | 3                   | 5025234EC 2000 |
| 网令子土炳                     | 022-09-50 23 59:59                    | 3                   | 5-045 AME      |
|                           | <b>交迎使用者试系统,祝顺利完成者试</b> !             | 3                   | butersaft 1000 |
| 环境检测不通过!<br>⑥ ieâçá-½᠔%30 | ĐÕÃû£ <sup>0</sup> 王彦欢-21731101080124 | 3                   | 2010, 1910     |
|                           | ×"Ôµ£º                                | 99                  | 40000000 (100  |
|                           |                                       |                     |                |

---检查电脑时区是否是中国时区 ut c+8, 若时区正确,则电脑操作系统的字库有问题,需要重新安装操作系统或更换电脑。

--检查电脑时区方法可以百度,若win10操作系统也可以按下图所示操作:

▲检测电脑系统时间,确认为北京时区,北京时间,请按下图方法确认时区及时间,建议同时自动同步一次时间

|   | 设置            |                                                                |                        |                       |              |                 |          | - 0                          | 1 ×       |
|---|---------------|----------------------------------------------------------------|------------------------|-----------------------|--------------|-----------------|----------|------------------------------|-----------|
|   | 命 主页          | 日期和时间                                                          |                        |                       |              |                 |          |                              |           |
|   | 直线设置の         | 当前日期和时间                                                        |                        | 相                     | 关设置          |                 |          |                              | 1         |
|   | 时间和语言         | 2022年5月19日, 墾期四, 21:22                                         |                        | H                     | MI, BJR      | NINDX NE        | MIT OF   | a l                          |           |
| I | 18 日期和时间      | 自动设置时间<br>● 开                                                  |                        |                       | (FIR         | 帮助              | IT .     |                              |           |
|   | 尊 区域          | 自动设置时区                                                         |                        |                       |              |                 |          |                              |           |
|   | ▲ 语言          |                                                                |                        |                       |              |                 |          |                              |           |
|   | ↓ 语音          | 更改                                                             | 2-                     | 1.2                   | <u>р.</u> и  | 1               |          |                              |           |
|   |               | 同步时钟                                                           | 2022                   | ・ <i>こし</i><br>罪5月19日 | <.4<br>日、星期1 | 〒  <br>四 四月 H   |          |                              |           |
|   |               | 上次成功局涉时间:2022/5/16 1:10:35<br>时间服务器: ntp.ntr.4 (2016)(40:40:40 | 2022                   | 年5月                   |              |                 |          |                              | ~         |
|   |               | 立即同步                                                           | -                      |                       |              |                 |          |                              | в         |
|   |               | 青关闭"自动设置时区",并选择为北京时区                                           | 25<br>11 E             |                       |              |                 |          |                              | 1         |
|   |               | (UTC+08:00)北京,重庆,香港特别行政区,乌鲁木齐 ~                                | 2<br>初二                |                       | 4<br>初回      | 5<br>立要         | 6<br>初六  |                              | 8<br>初八   |
|   |               | 自动调整为翼夺时                                                       | 9<br>初九                | 10<br>初十              |              |                 |          | 14<br>十回                     | 15<br>十五  |
|   |               | ۱ ×                                                            | 16<br>十六               | 17<br>+t              | 18<br>十八     | <b>19</b><br>十九 | 20<br>二十 | 21<br>小調                     | 22<br>ti= |
|   |               | 在任务栏中显示其他日历                                                    | 23<br>tt≘              | 24<br>廿四              |              | 26<br>廿六        | 27<br>廿七 | 28<br>廿八                     | 29<br>tt九 |
|   |               | 資產件又(农坊)                                                       | 2 <sup>30</sup><br>2五打 | <b>н</b> ајши         | 和时间          | 设置              |          |                              | 5         |
|   |               |                                                                | 日期                     | 时间设                   |              | -               |          | <b>①</b> 点                   | は右        |
| I | # H 🖿 🧿 😚 🥥 🗷 | ¢                                                              | ~ 🖸                    | • •                   | - <b>-</b> - | •               | 6/# 20   | 21:22<br>22/5/ <sup>(田</sup> | 通り        |

# 二、系统环境检测问题

12、运行考试客户端后提示:环境检测不通过;请检测是否开启分屏。 如何解决?

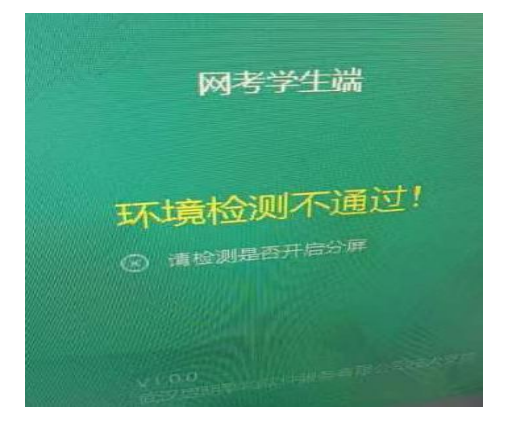

---考试系统不允许通过无线或有线的方式连接第二块屏幕或投屏, 若有连接,需要断开后再打开考试系统;

----若没有以上操作,可以将电脑屏幕分辨率调整为 1920\*1080 后, 再打开考试系统。

13、运行考试客户端后提示:环境检测不通过;请检测是否开启远程

#### 桌面。如何解决?

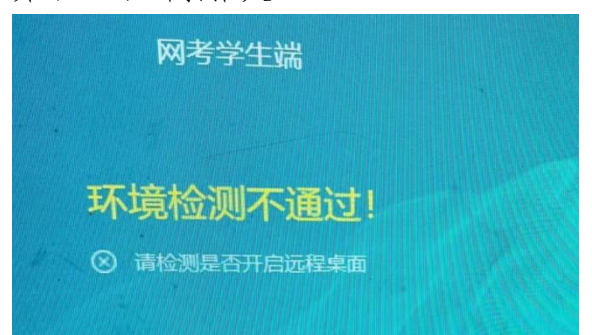

---具体解决方法,参照下面的文档(双击下载以下文档可见详细内容)。

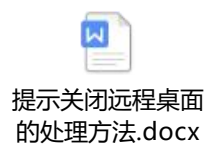

14、运行考试客户端后提示:环境检测不通过;请检测是否开启协通。 如何解决?

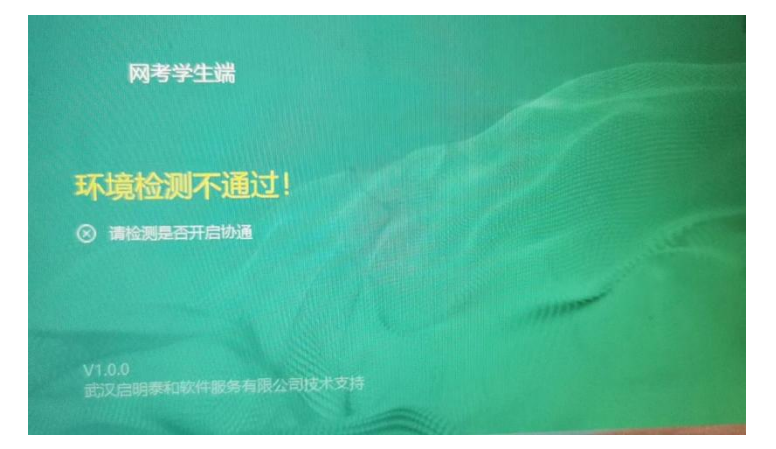

---协通是个远程软件,可以退出或卸载该软件,也可以在进程里(任务管理器-进程)关闭 XT 或协通开头的进程。

---如何打开任务管理-进程可以百度,也可以参照下图所示:

📕 关闭进程方法,打开进程管理器(按下图操作,或者按

crtl+shift+ESC 快捷键),关闭对应的进程,或者直接卸载对应的程

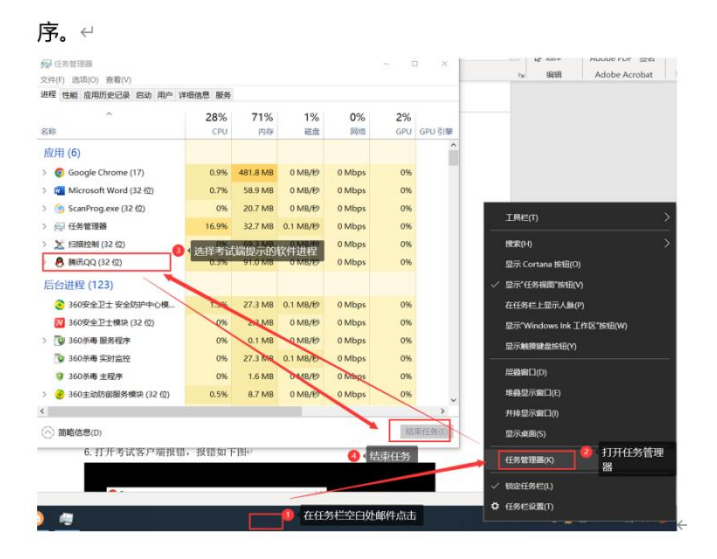

---打开任务管理-进程,列表为空,需要点击详细信息。如下图所示

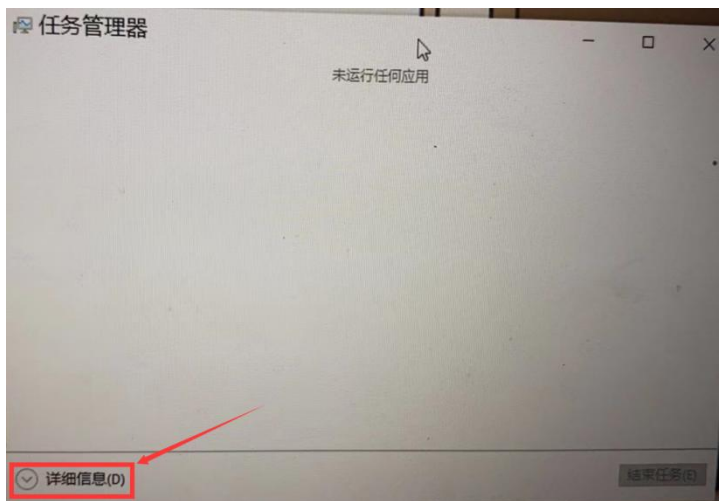

15、运行考试客户端后提示:环境检测不通过;请检测是否开启向日 葵、sunlogin、QQ、微信、wechat、dingtalk等。如何解决?

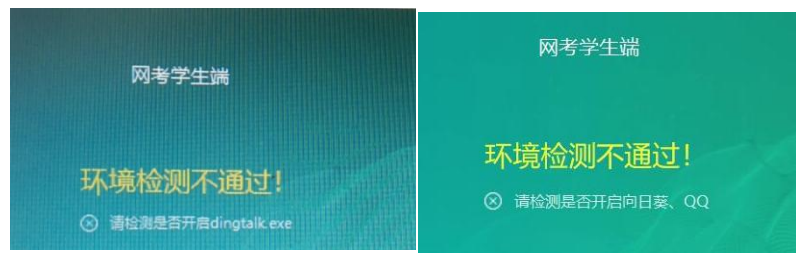

----在电脑进程里(任务管理器-进程)关闭考试系统提示的相关名称 开头的所有进程。

---将 QQ 卸载了,还会提示是否开启 QQ,需要在电脑进程里(任务管理器-进程)关闭 QQ 和腾讯开头的所有进程

---无法结束 QQ 电脑管家,可以在电脑右下角任务栏找到 QQ 电脑管家图标,右键退出。

#### 三、登录问题

16、考试系统如何登录?

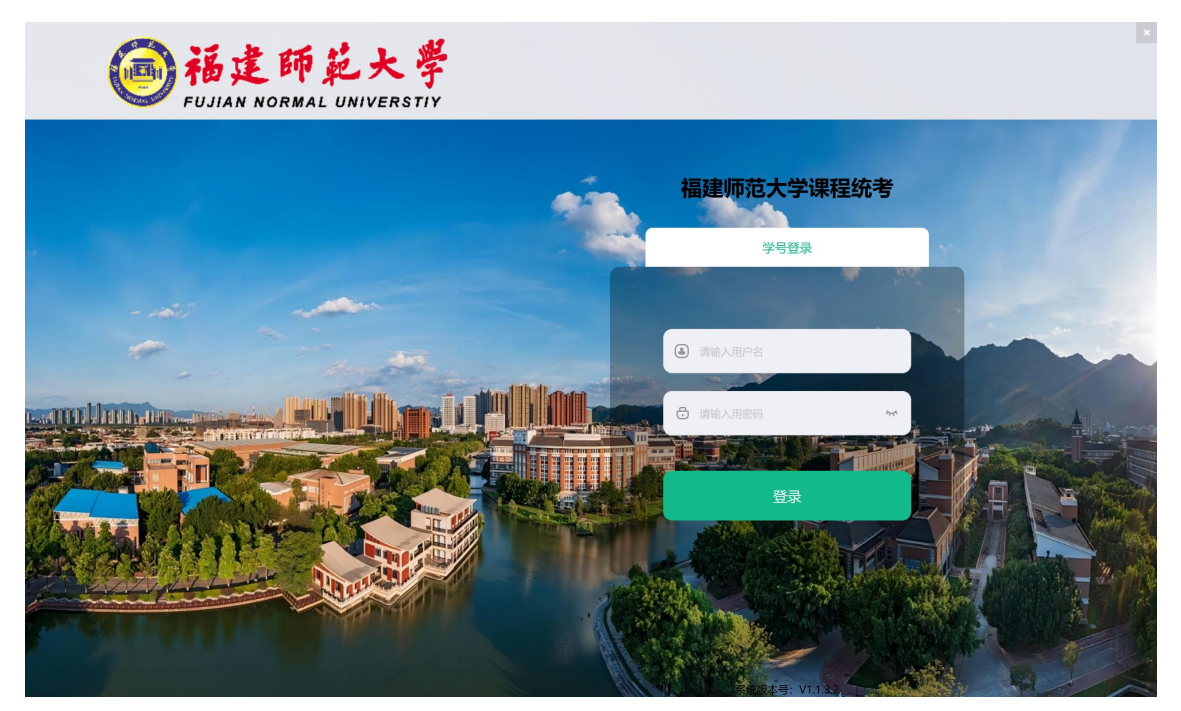

---系统提供学号登录方式;先通过鼠标点击选择其中一种。初始密 码统一为身份证号码后六位。

17、为什么账号和密码确认输入正确,且考生未修改初始密码,系统 提示账号和密码错误。如何解决?

---系统中不存在该考生,请先和校外教学点负责的老师确认下报考信息

18、考生修改了初始密码,但是忘记密码,如何解决?

---联系学院考务值班室人员恢复初始密码(身份证号码后六位)

19、考生的身份证号码最后一位是字母,如何输入?

---需要输入大写的字母

20、考生登录后,待考列表为空。如何解决?

---确认考生电脑时间是不是北京时间,时区是不是中国时区(utc+8

时区)

----若时间和时区都正确,但是待考列表还是空的,则该考生本次没 有考试课程,请先和校外教学点负责的老师确认下报考信息

21、考生登录后,可以看到待考列表,但是进入考试按钮是灰色的, 无法点击。如何解决?

| 特列表 巴西            | 完成考试  |                                           |        |        |             |  |
|-------------------|-------|-------------------------------------------|--------|--------|-------------|--|
| RE .              | 层次 专业 | 考试进入时间                                    | 考试时间周期 | 剩余考试次数 | 操作          |  |
| 長科英语1(开卷)         | 不聽    | 2022-09-15 09:00:00 ~ 2022-09-30 23:59:59 |        | 3      | 4# X 39 147 |  |
| 毛泽东思想和中国特色社会主义理论体 | 不限    | 2022-09-15 09:00:00 ~ 2022-09-30 23:59:59 |        | 3      | 1           |  |
| Mir.Mil           | 不暇    | 2022-09-15 09:00:00 - 2022-09-30 23:59:59 |        |        | A           |  |
|                   |       |                                           |        | 99     | 进入考试        |  |
|                   |       |                                           |        |        |             |  |
|                   |       |                                           |        |        |             |  |

---这是考生电脑时间和时区的问题,有可能考生电脑和北京时间不一致,或者时区不是中国时区,是美国时区阿富汗时区之类的,调整 后再登录。

22、进入考试是绿色的,但点击了没有反应,如何解决? -----网络问题导致,解决好网络问题后,再次登录。

#### 四、进入考试时人脸检测问题

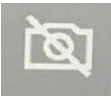

23、点击进入考试按钮后,在人脸检测环节摄像头画面显示 无法进行人脸识别,如何处理?

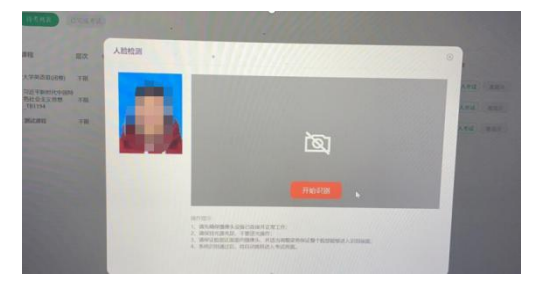

----电脑摄像头未开启,需要找到键盘上摄像头的开关,或者看看有 没有其他物理开关。联想的电脑可以按下 f8 键试试。

24、点击进入考试按钮后,在人脸检测环节摄像头画面显示 360 摄像 头保护,无法进行人脸识别,如何解决?

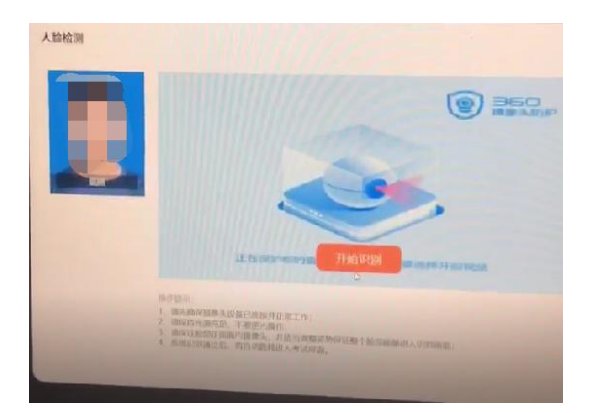

---将电脑上的 360 杀毒软件和 360 安全卫士退出后,再登录考试客 户端。

25、点击进入考试按钮后,在人脸检测环节摄像头画面显示黑色或灰色,无法进行人脸识别,如何解决?

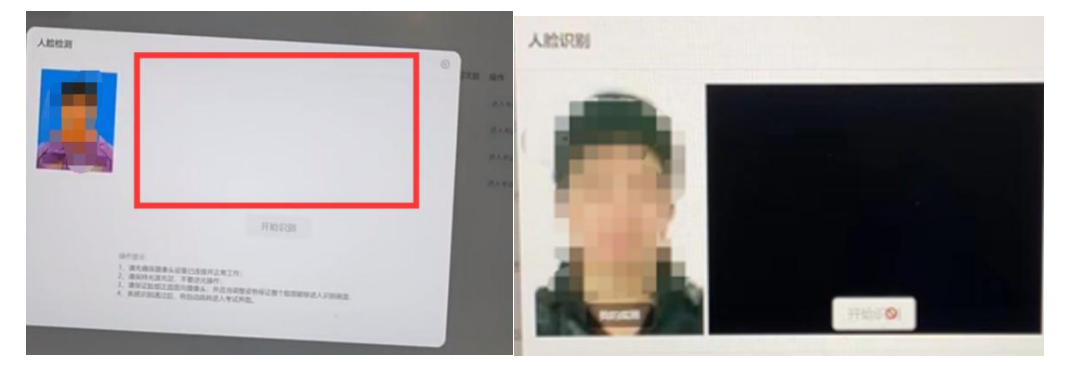

---大多数杀毒软件会禁止摄像头运行,将电脑上杀毒软件、360安全卫士、电脑管家等退出,再登录试试---若还是显示黑色或灰色,可以按下图方法处理下:

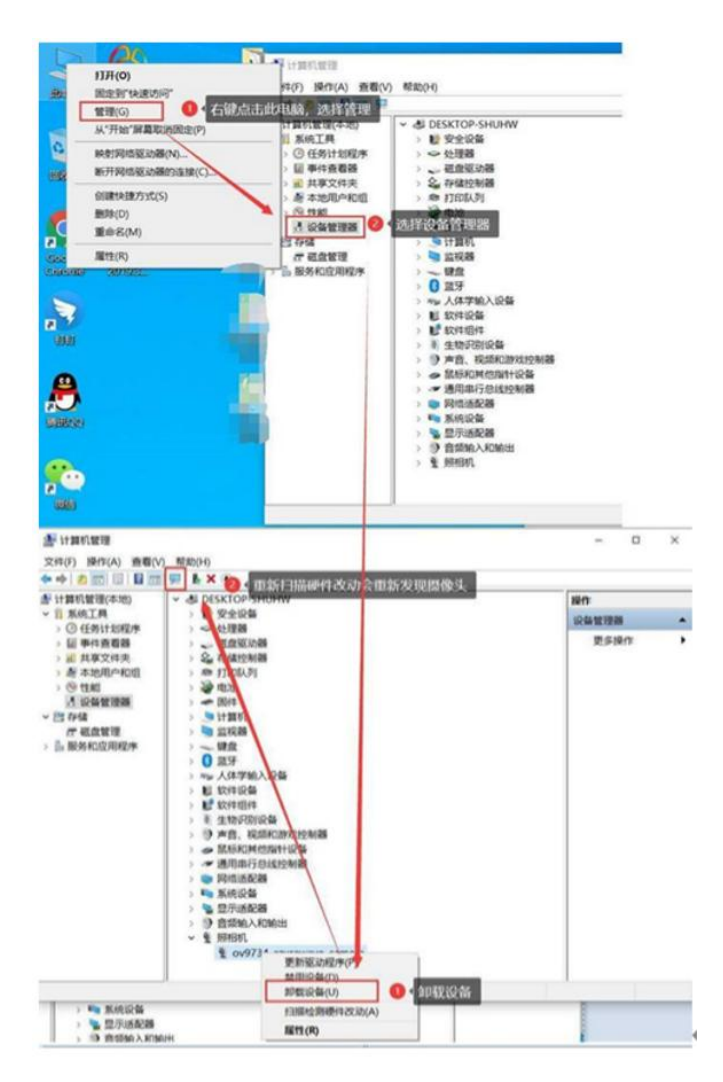

----处理后还是不行,则可能是电脑和摄像头兼容性的问题,建议更换电脑。

26、点击进入考试按钮后,在人脸检测环节点击开始识别,提示上传照片失败。如何解决?

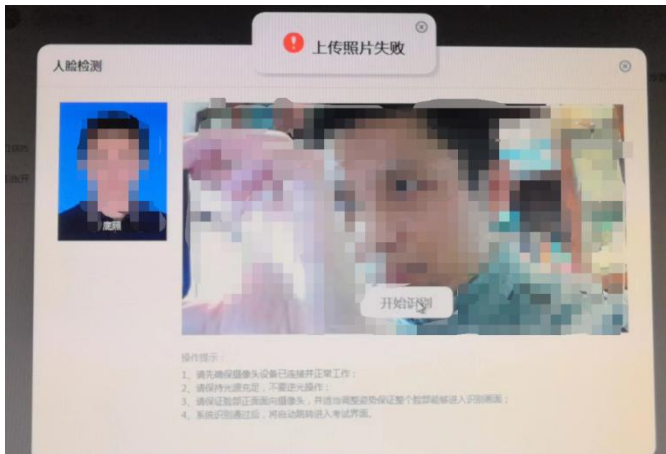

---该问题是考生电脑与服务器网络不畅通导致(注:可以上网不代

表网络稳定畅通),可以重启路由器和光猫设备再登录,或者试试下 图中的方法:

1)网络问题,如果是笔记本就换手机热点试试~

2)手工设置首选 DNS 为 114.114.114 试试↩

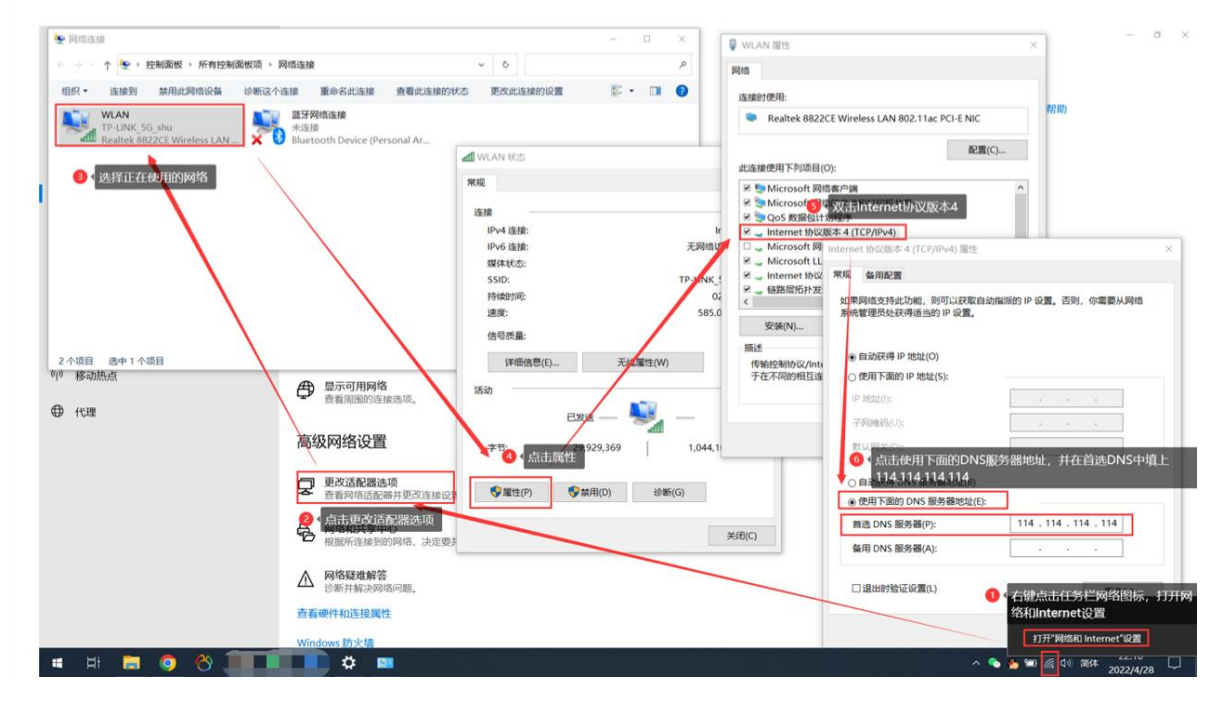

---若设置后还是不行,则需要考生自行解决网络问题后再考试。27、点击进入考试按钮时或者进入人脸检测环节,点击开始识别时,提示未设置底照或底照不符合要求。如何解决?

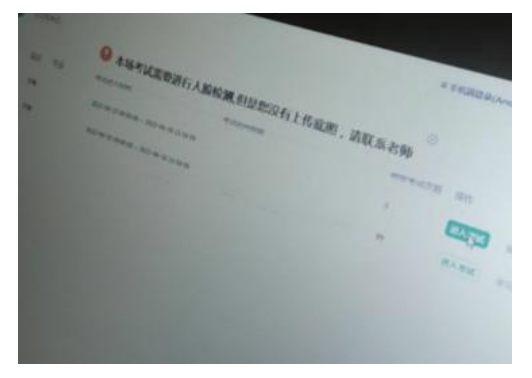

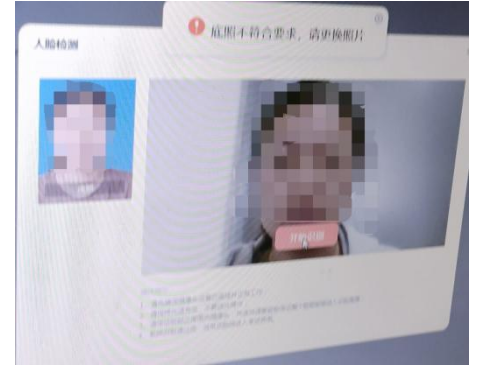

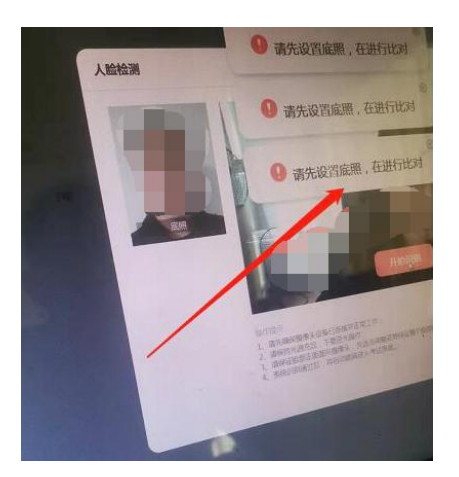

---请联系所属校外教学点老师或学院考务值班室老师,按工作流程确认身份更换照片(仅接受模拟考试期间更换照片,正式考试不给予更换照片)。申请更换照片所应提交材料发送到 7809250qq.com 邮箱, 并关注邮箱回复的信息。咨询电话 0591-83459080

更换照片考生所应提交的材料如下:

1. 提供考试平台无法识别佐证照片;

本人提交更换人脸识别照片申请书,并经所属学习中心负责人签字、
 盖章(可先提交申请书照片电子档,纸质后期补寄到学院);

3. 考生本人手持身份证正面拍照(要求:可见到身份证内容);

4. 身份证正反面照片电子档;

5.考生提供所替换的个人头像照片(要求:照片文件名按身份证号命 名,不可使用美颜、化浓妆);

6. 以上电子档打包为一个文件夹(要求:文件夹名为学习中心名称+ 学号+学生姓名)。

28、点击进入考试按钮后,人脸检测环节,点击开始识别,提示检测 失败。如何解决?

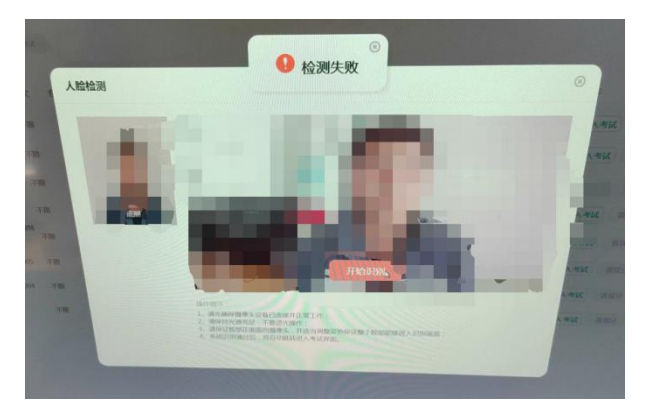

----首先确认电脑摄像头画面中的自己的人脸完整并清晰可见(不要带口罩,不要太近,主要距离),若还不行,则是底照的问题,可请联系所属校外教学点老师或学院考务值班室老师,按工作流程确认身份更换照片后再登录(仅接受模拟考试期间更换照片,正式考试不给 予更换照片)。

29、点击进入考试按钮后,人脸检测环节,点击开始识别,系统就闪 退。如何解决?

---将电脑上杀毒软件、360安全卫士、电脑管家等退出后,再进入试试。

----若还是闪退,则是电脑配置太低或者操作系统缺失文件导致。建 议更换电脑或重装操作系统后再试试。

#### 五、答题过程中的问题

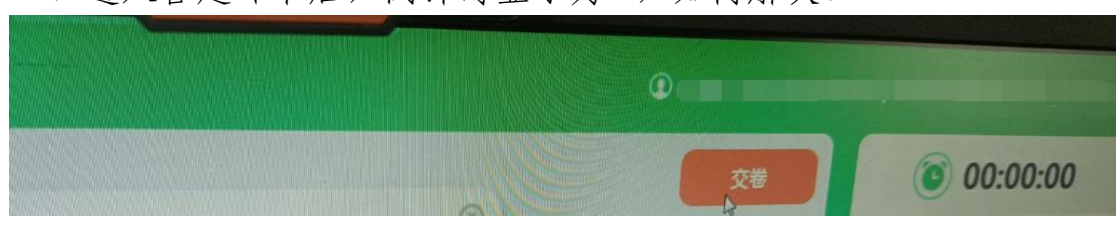

30、进入答题环节后,倒计时显示为 0,如何解决?

---网络问题导致,考生需要长按电脑电源键,强制重启电脑后,解决好网络问题后,再次登录。

31、进入考试后,突然显示正在进入断点续考,并且画面卡住不动。 如何处理?

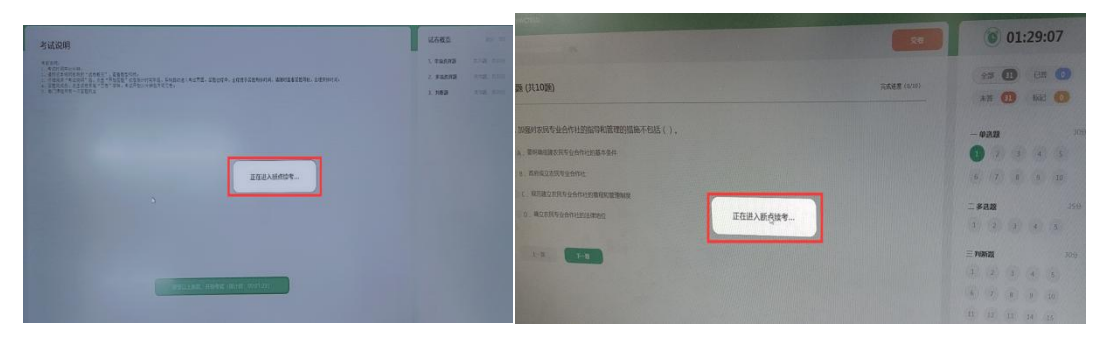

---网络问题导致,考生需要长按电脑电源键,强制重启电脑后,解决好网络问题后,再次登录。

32、答题过程中,若提示请调整坐姿,诚信考试。如何处理?

---整场考试答题过程中,需要将整个人脸保持在摄像头范围内(不 要带口罩或遮挡人脸)。考生需要时刻关注并确认电脑摄像头画面中 的自己的人脸完整,摄像头工作正常(电脑右下角)。错误示例见下 图:

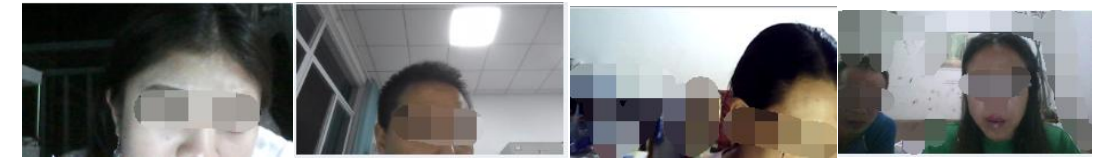

33、答题过程中,若提示请独立完成考试。如何处理?

---整场考试答题过程中,考生电脑摄像头范围内不允许出现第二张 人脸。

34、答题过程中,无法输入中文汉字,只能输入英文字母或无法键入 中文汉字至答题框。如何处理?

---考试中输入法切换需要用快捷键来操作切换。

shift、shift+空格、crt1+shift、crt1+空格、windows 键+空格。 这是操作切换输入法几个常见的热键。

---或者强制重启电脑,先在外面把输入法快捷键切换的方法掌握好, 或切换好了再登录接着考。

35、考试界面显示不全,如何处理?

----遇到这种情况,请修改电脑显示设置中"缩放与布局",将更改 文本、应用等项目的大小修改为100%。

36、考试过程中程序闪退如何处理?

----考试过程中考试程序的退出有多种情况,如长时间网络连接不上, 系统资源加载失败导致程序崩溃,或者兼容性问题导致;若前期能正 常答题,则只需要重启程序断点续考即可,若程序启动就闪退,无法 进入作答,则需要重新安装程序进行尝试,或更换电脑进行考试。

16

# 六、交卷问题

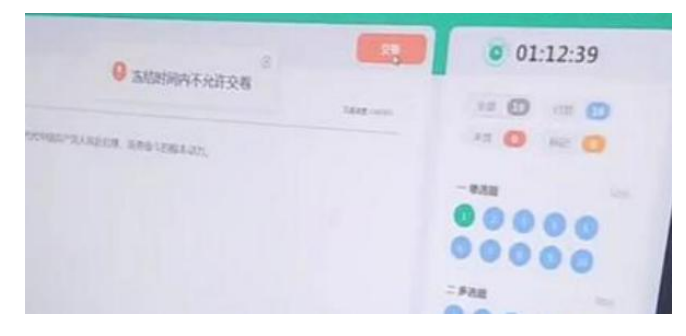

37、交卷时,系统提示冻结时间内不允许交卷。如何解决?

---每场考试要求必须答题满 30 分钟才可交卷,考生可以查看倒计时, 倒计时小于1小时则能提前交卷。

38、交卷时,系统提示:交卷中请稍后,并卡死在此界面或提示提交答案失败。如何解决?

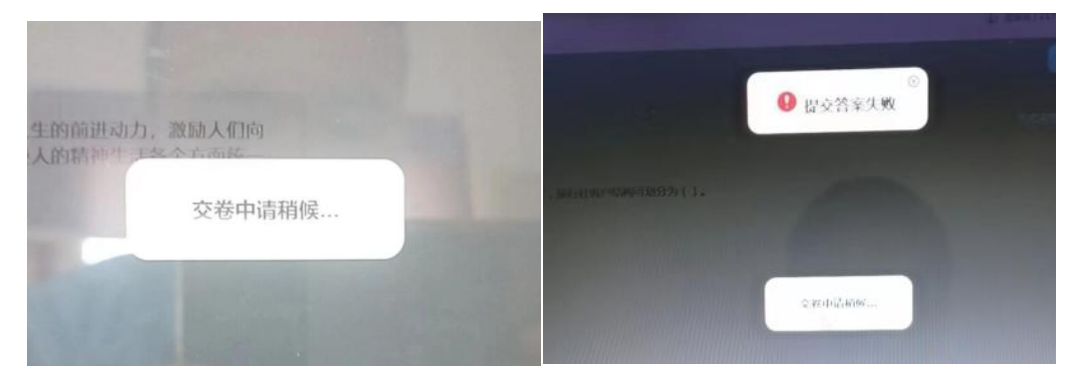

---网络问题导致,考生需要长按电脑电源键,强制重启电脑后,解决好网络问题后,再次登录确认下是否交卷,或者重新交卷。
39、交卷后,为什么考试课程还在待考列表中,这样是正常的吗?
---正常的,每门考试课程都显示对应的考试次数,交卷后可以查看考试次数是否扣减。整个考试期间,考试课程都会显示在待考列表中。

# 七、其他问题及特别说明

40、其他网络问题情况如下图所示:

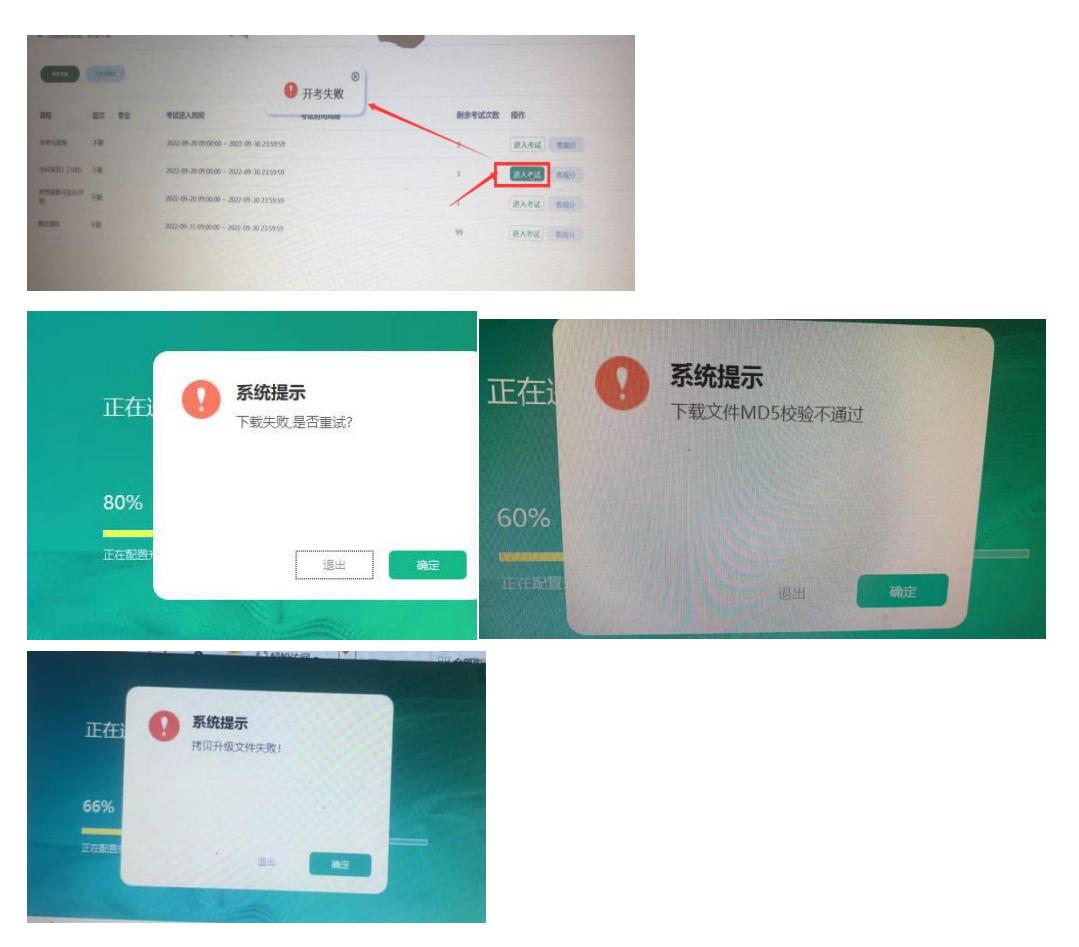

----以上问题是考生电脑与服务器网络不畅通导致(注:可以上网不代表网络稳定畅通),可以重启路由器和光猫设备再登录;---若还是不行,则需要考生自行解决网络问题后再考试。

特别说明:本文档中的"VC 合集"压缩包、"处理缺失 d11 文件的 处理方法"d11 压缩包文件和文档、"提示关闭远程桌面的处理方法" 文档都是以附件形式存放,可直接双击运行。或者鼠标右键,保存文 件到自己的电脑桌面。